## Gestion des inscriptions pour les organisateurs.

www.softtiming.ch

Accès organisateur :

Utilisateur : xxxxx

Passe : xxxxx

Retour

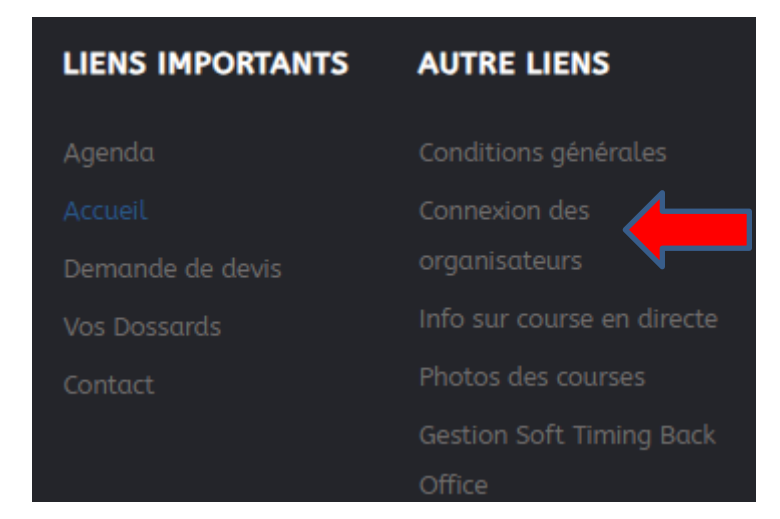

| Cosstrott          |                        |            |             |           |    |      |      |             | <b>1</b>    |
|--------------------|------------------------|------------|-------------|-----------|----|------|------|-------------|-------------|
| 2022               |                        |            |             |           |    |      |      |             |             |
| Nom de l'événement | Nom de la course       | Date       | Participant | Pay.Carte | Up | R.R. | Down | Message     | Exp. E-Mail |
| Cosstrott 2022     | Cosstrott 10h30 8.8 km | 18.06.2022 | 35          | 32        | i  |      |      | <b>&gt;</b> | <b>1</b>    |
| Cosstrott 2022     | Cosstrott 10h45 14 km  | 18.06.2022 | 67          | 67        | Ĩ  |      | 1    | <b>&gt;</b> | <b>3</b>    |
| Cosstrott 2022     | Cosstrott 11h00 8.8 km | 18.06.2022 | 60          | 59        | Ĩ  | 1    |      | <b>&gt;</b> | <b>1</b>    |
| Cosstrott 2022     | Cosstrott 14h00 2.4 km | 18.06.2022 | 18          | 0         | 1  | T.   | 1    | <b>&gt;</b> | <b>1</b>    |
| Cosstrott 2022     | Cosstrott 14h30 2.4 km | 18.06.2022 | 28          | 0         | Ĩ  |      | iii  | <b>&gt;</b> | <b>1</b>    |
| Cosstrott 2022     | Cosstrott 15h00 1.6 km | 18.06.2022 | 27          | 0         |    | 1    | 1    | <b>&gt;</b> | <b>3</b>    |
| Cosstrott 2022     | Cosstrott 15h15 1.6 km | 18.06.2022 | 21          | 0         | ið |      |      | <b>&gt;</b> | <b>1</b>    |
| Cosstrott 2022     | Cosstrott 15h30 1.6 km | 18.06.2022 | 12          | 12        | 1  |      |      | <b>&gt;</b> | <b>1</b>    |

Colonne « Nom de la course » pour choisir la course que vous voulez gérer.

Colonne « Parti » nombre de participants inscrits.

Colonne « Pay.Carte » pour voir les participants qui ont payés par carte de crédit.

Colonne « UP » pour transmettre un fichier Excel des participants dans la base de donnée.

Colonne « R.R et DOWN » pour recevoir la liste des participants au format Excel.

Colonne « Message » Envoyer un E-Mail à tous les inscrits.

Pittier Olivier 079 252 19 83

Colonne « Exp. E-Mail » Pour recevoir la liste des E-Mail.

En haut à droite

- Logo enveloppe, pour recevoir tous les E-Mail des années précédentes
- Logo vert % Code promotion

Choisir un code promo, ou plusieurs et le nombre

Sur cette page, vous pourrez consulter les participants qui auront utilisés le code promo.

| Enregistrer                                           |   |  |  |  |  |  |  |
|-------------------------------------------------------|---|--|--|--|--|--|--|
| Rabais (0.00 = Gratuit)<br>Nombre de coupon à ajouter | 1 |  |  |  |  |  |  |
| MDP: (Minimum 8 caracteres)                           |   |  |  |  |  |  |  |

Une fois que vous êtes dans une course :

Vous pouvez trier les participants en cliquant sur Dossard, Nom ou catégorie.

Colonne Payé, 4 logos

Rouge = pas payé

Vert = payé

Gris = payé par carte de crédit

% = code promo utilisé

Les participants qui s'inscrivent sur internet et qui paient sur le compte CCP ou bancaire de l'organisateur, ont le logo rouge pas payé, c'est à l'organisateur de modifier le logo rouge en cliquant dessus pour le passer au vert, une fois le paiement fait par le participant.

Les participants qui paient par carte de crédit, ne peuvent pas être supprimés par l'organisateur de la base de données.

Pittier Olivier 079 252 19 83

| Retour |            |           |          |           |                   |                            |       |          |     |                    |            |             |       |      |
|--------|------------|-----------|----------|-----------|-------------------|----------------------------|-------|----------|-----|--------------------|------------|-------------|-------|------|
| Dos.   | Nom        | Prénom    | Titre    | Catégorie | Equipe / Ville    | E-mail                     | Année | Payé     | CGV | Date d'inscription | N°commande | ID Payement | Edit. | Sup. |
| 451    | Chevallier | Manon     | Madame   | Walking   | YVERDON-LES-BAINS | manon@chevallier.family    | 1979  | <b>E</b> | 1   | 09-04-2022         | 99450      | 6590702803  | 1     | ×    |
| 452    | Chevallier | Alice     | Madame   | Walking   | YVERDON-LES-BAINS | alice@chevallier.family    | 2009  | <b>E</b> | 1   | 09-04-2022         | 99452      | 6590708017  | 1     | ×    |
| 453    | Chevallier | Hugo      | Monsieur | Walking   | YVERDON-LES-BAINS | hugo@chevallier.family     | 2011  | <b>E</b> | 1   | 09-04-2022         | 99454      | 6590709753  | 1     | ×    |
| 454    | Glardon    | Emilie    | Madame   | Walking   | BAVOIS            | valglardon@gmail.com       | 2011  | <b>E</b> | 1   | 17-04-2022         | 99589      | 6606016298  | Þ     | ×    |
| 455    | Morel      | Eveline   | Madame   | Walking   | COSSONAY          | aloha.morel@gmail.com      | 1976  | 0        | 1   | 03-05-2022         | 99748      |             | 1     | ×    |
| 456    | Burret     | Alain     | Monsieur | Walking   | LAUSANNE          | titoune@citycable.ch       | 1956  | <b>E</b> | 1   | 09-05-2022         | 99948      | 49583429    | 1     | ×    |
| 457    | Schärer    | Géraldine | Madame   | Walking   | COSSONAY          | gepa.schaerer@gmail.com    | 1977  | *        | 1   | 13-05-2022         | 100072     |             | 1     | ×    |
| 458    | Rochat     | Eliane    | Madame   | Walking   | ECLEPENS          | elianerochat@bluewin.ch    | 1949  | *        | 1   | 16-05-2022         | 100222     |             | Þ     | ×    |
| 459    | Bonfils    | Manuela   | Madame   | Walking   | COSSONAY          | manuelabonfils@bluewin.ch  | 1974  | <b>E</b> | 1   | 21-05-2022         | 101136     | 50712367    | Þ     | ×    |
| 460    | Cretegny   | Valérie   | Madame   | Walking   | COSSONAY          | valerie.cretegny@gmail.com | 1980  | <b>E</b> | 1   | 21-05-2022         | 101137     | 50717265    | 1     | ×    |

Une fois les inscriptions bloquées sur internet, vous pouvez imprimer la liste des participants sous deux formats, triée par numéro de dossards ou alphabétique.

La liste alphabétique mettra en évidence les participants qui n'auraient pas encore payé, ils seront grisés.